## Postup registrace na 45. DRO

Dobrý den,

stránky 45. DRO běží na <u>https://indico.fjfi.cvut.cz/</u> a ne na <u>https://indico.ujf.cas.cz/</u> jako stránky konferencí DRO v posledních letech. Proto je prosím jako první krok potřeba založit si účet v systému Indico na FJFI ČVUT.

1) Přihlaste se do systému Indico kliknutím na "Přihlášení" v pravém horním rohu.

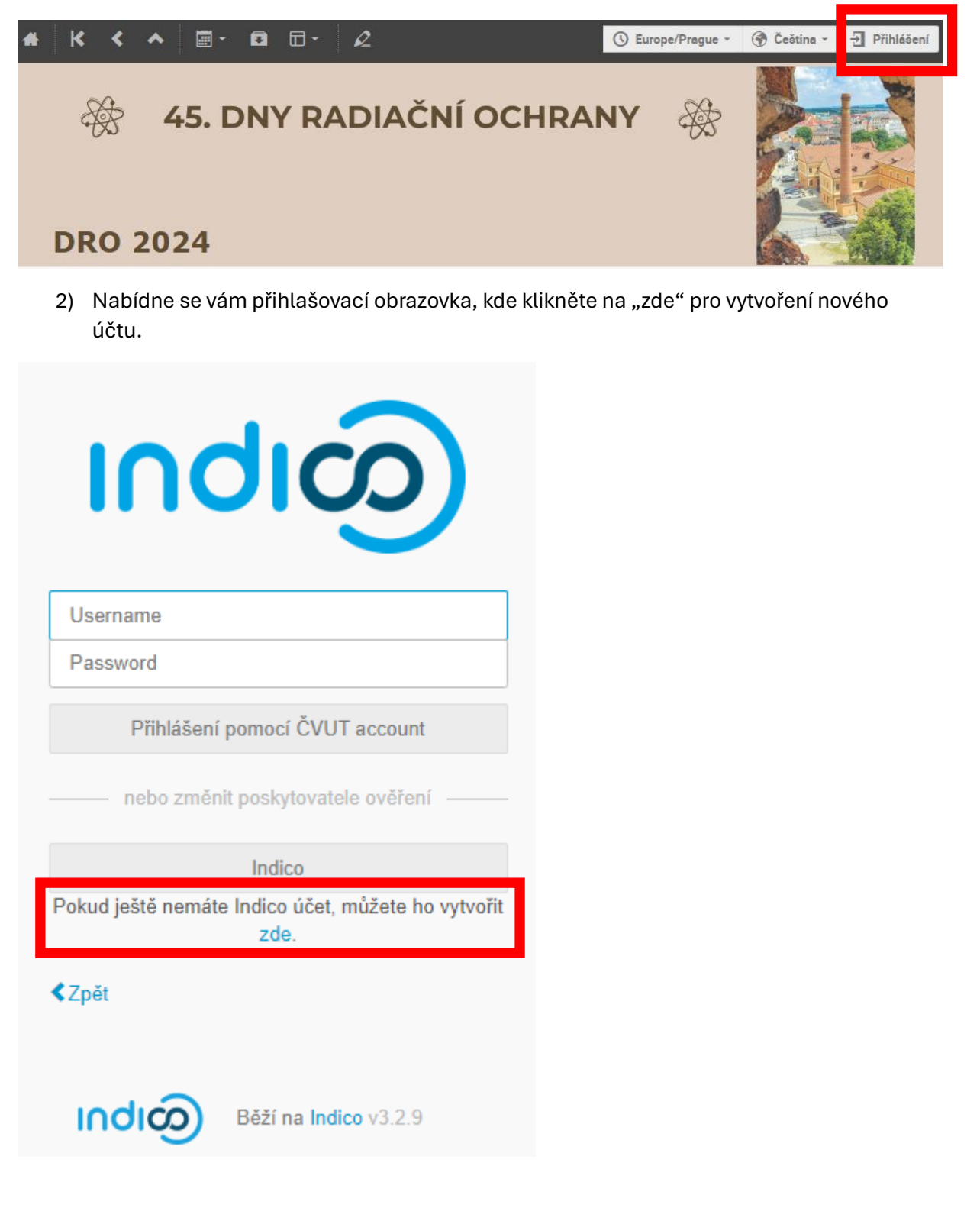

#### 3) Vložte vaši e-mailovou adresu a potvrďte, že nejste robot.

### Vytvořit nový účet v Indicu

Pro vytvoření nového profilu v Indico je nejprve třeba ověřit Vaši e-mailovou adresu.

| E-mailová adresa * |                                                                                                    |
|--------------------|----------------------------------------------------------------------------------------------------|
| CAPTCHA            | Potvrďte, že nejste robot<br>Napiště znaky, které vidíte na obrázku. Můžete si také poslechnout zvukový záznam. |
|                    | Poslat ověřovací email Zpět                                                                                     |

4) Do vaší e-mailové schránky přijde ověřovací odkaz. Kliknutím na něj potvrdíte platnost vaší e-mailové adresy.

Vytvořit nový účet v Indicu

| Poslali jsme Vám ověřovací e-mail. Prosím zkontrolujte si během následující hodiny poštu a klikněte na odkaz v tomto e-mailu. |  |  |  |
|----------------------------------------------------------------------------------------------------|--|--|--|
| Zrušit                                                                                                    |  |  |  |

8:30 (před 2 minutami)

#### noreply@fjfi.cvut.cz

komu: mně 🔻

Dear user,

\_\_\_

You started the Indico profile creation process. To continue, you need to verify that is indeed your email address.

Please click the following link to continue the registration process:

https://indico.fjfi.cvut.cz/register/?token=Im9yaWdhbWk1MkBnbWFpbC5jb20i.ZmvjZg. gea1dDSwHAepNnLOyB297\_Z3-VM

Indico :: Email Notifier https://indico.fjfi.cvut.cz/

# 5) Vyplňte požadované údaje a následně kliknutím na "Vytvořit Indico účet" si založíte účet v Indico systému pod FJFI ČVUT.

Vytvořit nový účet v Indicu

| ✓ Úspěšně jste ověřili svou e-mailovou adresu a můžete                                   | nyní pokračovat s registrací.             |
|------------------------------------------------------------------------------------------|-------------------------------------------|
| Informace o uživateli                                                                    |                                           |
| E-mailová adresa                                                                         |                                           |
|                                                                                          |                                           |
| Jméno *                                                                                  | Příjmení *                                |
|                                                                                          |                                           |
| Afiliace                                                                                 |                                           |
|                                                                                          |                                           |
| Přihlašovací detaily                                                                     |                                           |
| Uživatelské jméno *                                                                      |                                           |
|                                                                                          |                                           |
| Heslo*                                                                                   | Potvrdit heslo *                          |
|                                                                                          |                                           |
|                                                                                          | Vytvořit Indico účet Zrušit               |
| DRO 2024                                                                                 |                                           |
| 4.–7. 11. 2024<br>LH Hotel Dvořák, Tábor, Česká republika<br>Časové pásmo: Europe/Prague | A FYZIKÁLNĚ<br>INŽENÝRSKÁ<br>CVUT V PRAZE |
|                                                                                          |                                           |

Podařilo se Vám úspěšně registrovat do Indica. Chcete-li, ve Vašem profilu najdete další podrobnosti a nastavení.

6) Vaše jméno v pravém horním rohu stránky potvrzuje, že jste v systému Indico přihlášeni.

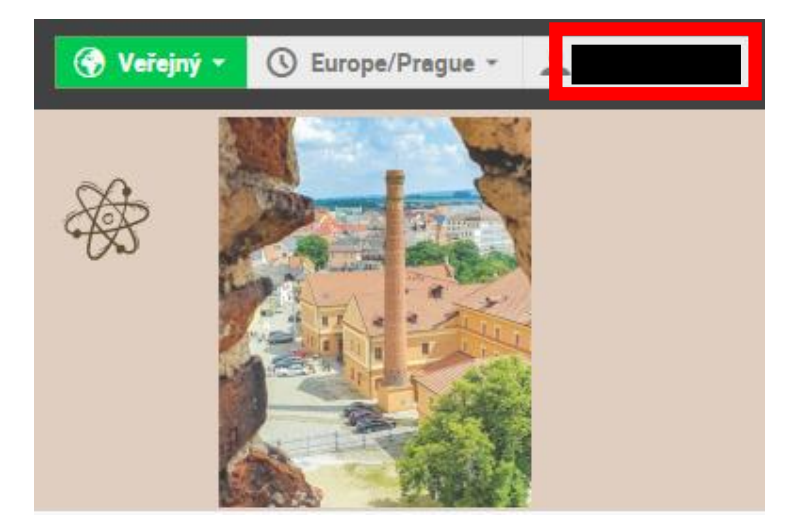

7) V případě prokliknutí se v systému Indico mimo stránku 45. DRO zadejte do vyhledávacího řádku prohlížeče **dro.fjfi.cvut.cz** nebo rovnou adresu <u>https://indico.fjfi.cvut.cz/event/310/</u>, na kterou vás kratší odkaz přesměruje.

# 8) Nyní může následovat druhý krok, a to registrace účasti na konferenci 45. DRO kliknutím na "Registrace účastníků".

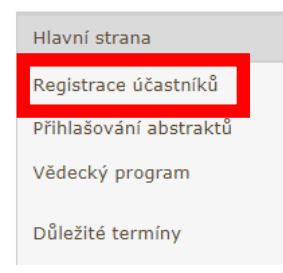

**Dny radiační ochrany** jsou každoroční příležitostí pro setkávání českých a slovenských odborníků, zástupců státní správy a firem pracujících v oblasti radiační ochrany.

Konference pokrývá širokou škálu odborných témat z oblasti radiační ochrany. Nabízí informace a novinky z oblastí jaderné energetiky, vyřazování a zpracování odpadů, biologických účinků ionizujícího záření a jejich zdravotních dopadů, radiologické fyziky, přírodního ozáření, detekce, metrologie a legislativy.

9) Sekce "Osobní údaje" bude předvyplněna podle údajů, které jste zadali při vytváření Indico účtu a s ním bude také propojena. V případě potřeby je zde možné všechny údaje upravit. Přiřazení k Indico účtu probíhá přes e-mailovou adresu, ta tedy musí být shodná.

### Registrace

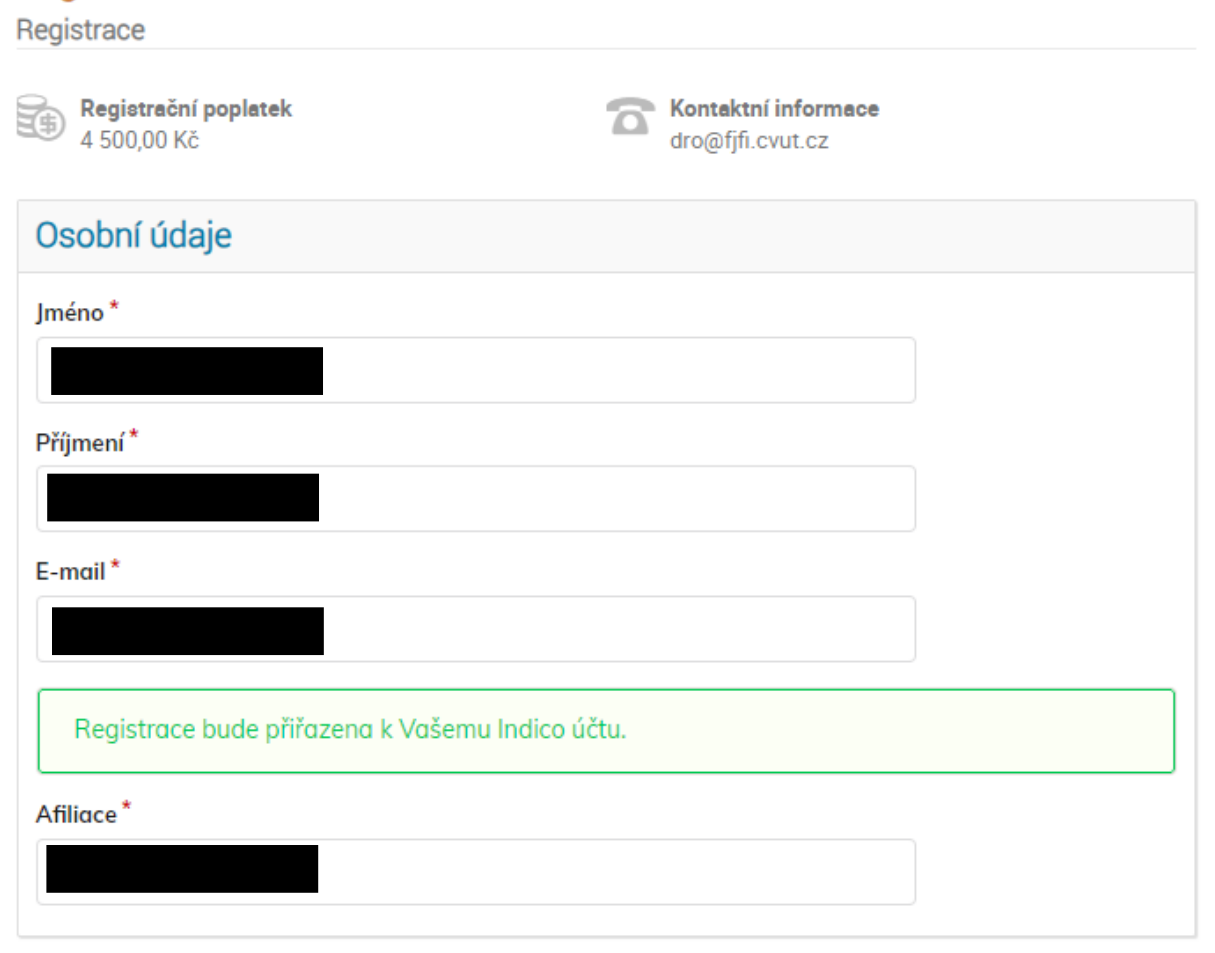